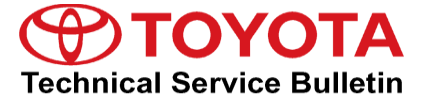

Service

Category Audio/Visual/Telematics

| Section | Navigation/Multi Info Display | Market USA | Toyota Supports |
|---------|-------------------------------|------------|-----------------|
|---------|-------------------------------|------------|-----------------|

#### Applicability

| YEAR(S) | MODEL(S)                                             | ADDITIONAL INFORMATION |
|---------|------------------------------------------------------|------------------------|
| 2020    | 4Runner, Camry, Camry HV,<br>Sequoia, Tacoma, Tundra |                        |

#### Introduction

Some 2020 model year vehicles equipped with Audio Plus (version 1021) or Premium Audio (version 1021) or earlier may exhibit one or more of the following conditions:

- Barge in function defaulted to "OFF"
- Limited phone book grammar
- Difficult Hand Free operation
- Abnormal Electronic Owner's Manual operation
- Music doesn't automatically resume when using Android Auto
- Cover art isn't displayed
- Vehicle position isn't sent to Destination Assist server
- System inoperative after using the return button when using voice recognition

A software update is now available to address these conditions. Follow the Software Update Procedure in this bulletin to update the software.

#### Warranty Information

| OP CODE | DESCRIPTION     | TIME | MODEL              | OFP         | T1 | T2 |
|---------|-----------------|------|--------------------|-------------|----|----|
|         |                 |      |                    | 86140-35320 |    |    |
|         |                 |      |                    | 86140-35330 |    |    |
|         |                 |      |                    | 86140-35370 |    |    |
|         |                 |      | 4Runner            | 86140-35360 |    |    |
|         |                 |      |                    | 86140-35380 |    |    |
|         |                 |      |                    | 86140-35430 |    |    |
|         |                 |      |                    | 86840-35010 |    |    |
|         |                 |      |                    | 86140-06C30 |    |    |
|         |                 |      |                    | 86140-06C40 | 87 | 74 |
|         | Software Update | 0.3  | Camry, Camry<br>HV | 86140-06C70 |    |    |
|         |                 |      |                    | 86140-06C90 |    |    |
| EL1920  |                 |      |                    | 86140-06D00 |    |    |
|         |                 |      |                    | 86140-06790 |    |    |
|         |                 |      |                    | 86140-06C20 |    |    |
|         |                 |      |                    | 86840-0E080 |    |    |
|         |                 |      |                    | 86140-0C170 |    |    |
|         |                 |      |                    | 86140-0C270 |    |    |
|         |                 |      | Sequoia            | 86140-0C300 |    |    |
|         |                 |      |                    | 86840-0E080 |    |    |
|         |                 |      | Tacoma             | 86840-0E080 |    |    |
|         |                 |      |                    | 86140-0C390 |    |    |
|         |                 |      | Tundra             | 86140-0C420 |    |    |
|         |                 |      |                    | 86840-0E080 |    |    |

#### **APPLICABLE WARRANTY**

- This repair is covered under the Toyota Basic Warranty. This warranty is in effect for 36 months or 36,000 miles, whichever occurs first, from the vehicle's in-service date.
- Warranty application is limited to occurrence of the specified condition described in this bulletin.

#### **Software Update Information**

| MODEL           | HEAD UNIT     |     | SOFTWARE UPDATE FILE          |
|-----------------|---------------|-----|-------------------------------|
|                 | Audio Plus    |     | 17TDT1NA-DA30_0003.kwi        |
| 4Runner         |               | DCU | 17TDT2NA-DA30_0003.kwi        |
|                 | Premium Audio | MEU | 17TMT2NA-DA50_0003.kwi        |
|                 | Audio Plus    |     | 17TDT1NA-DA30_0003.kwi        |
| Camry, Camry HV | Dromium Audio | 000 | 17TDT2NA-DA30_0003.kwi        |
|                 | Premium Audio | MEU | <u>17TMT2NA-DA50 0003.kwi</u> |
|                 | Audio Plus    |     | <u>17TDT1NA-DA30_0003.kwi</u> |
| Sequoia         | Dromium Audio | DCU | 17TDT2NA-DA30 0003.kwi        |
|                 | Fremium Audio | MEU | 17TMT2NA-DA50_0003.kwi        |
| Tacoma          | Premium Audio | MEU | 17TMT2NA-DA50_0003.kwi        |
| Tundro          | Dromium Audio | DCU | 17TDT2NA-DA30_0003.kwi        |
| Tunura          | Premium Audio | MEU | 17TMT2NA-DA50_0003.kwi        |

#### MULTIMEDIA SOFTWARE FILE DOWNLOAD

The Multimedia software update file(s) may be downloaded directly from this Service Bulletin by clicking on the applicable file name(s) in the table above. Once downloaded, the file(s) may be copied directly to a blank USB flash drive.

For Premium Audio, be sure to copy both the DCU and the MEU files to the USB flash drive.

For USB flash drive requirements and download instructions, refer to *TIS* – *Diagnostics* – *Reprogramming* – *Reference Documents* – <u>*Multimedia Software Download Instructions*</u>.

T-SB-0161-19

#### Software Update Procedure

- 1. Turn ON the ignition.
- 2. Press the Menu button on the radio faceplate, then select Setup.

#### Figure 1. 12:45 Menu e $\bigcirc$ 5 Destination Audio Phone Apps (i) 0 Info Setup 🖵 Display

3. Select General on the Setup screen.

#### Figure 2.

| Setup                |                     | 12:47   |              |
|----------------------|---------------------|---------|--------------|
| <li>③ General</li>   | Clock               |         |              |
| Bluetooth            | Language            | English | $\checkmark$ |
| ♪ Audio              | Customize Home Se   | creen   |              |
| Phone                | Theme Setting       |         | = ~          |
| ‰ <sup>2</sup> Voice | Веер                |         | On           |
| ~                    | Unit of Temperature | e °F    | ~            |

4. Scroll down and select Software Update.

#### Figure 3.

| Setup            | 12:47                     |    |
|------------------|---------------------------|----|
| <li>General</li> | Driver Setting            | \$ |
| Bluetooth        | Delete Personal Data      |    |
| 🔊 Audio          | Software Update           |    |
| D Phone          | Software Update Setting   |    |
| ් Voice          | Gracenote Database Update |    |
| ~                | Software Information      | *  |

# **ТОУОТА** Т-SB-0161-19

## Audio Head Unit Software Update (Panasonic)

#### Software Update Procedure (continued)

5. Verify that the software version is the same or earlier as indicated in the Introduction.

| Software Updat | .e 12         | :49        |           |
|----------------|---------------|------------|-----------|
| Model ID DCU   | 17TDT2NA-DA00 | D          | €         |
| Model ID MEU   | 17TMT2NA-DA0  | 0          |           |
|                | Current       | New        |           |
| Audio          | : XXXX        | -          | $\approx$ |
| Navigation     | : XXXX        | -          |           |
|                |               |            | $\approx$ |
| Model Info     | History       | Update Sof | tware     |

6. If the software needs to be updated, download the software from the Software Update Information section onto an empty USB flash drive.

#### NOTE

If the vehicle is turned OFF, repeat steps 1 - 4 to re-enter the Software Update screen.

7. Insert the prepared USB flash drive into the vehicle's USB data port.

#### Figure 5.

| Software Update 1            |                            | 2:49                           | 8     |  |  |
|------------------------------|----------------------------|--------------------------------|-------|--|--|
| Model ID DCU<br>Model ID MEU | 17TDT2NA-DA<br>17TMT2NA-DA | 17TDT2NA-DA00<br>17TMT2NA-DA00 |       |  |  |
| New software was found.      |                            |                                |       |  |  |
| Navigation                   | : 1000                     | XXXX                           |       |  |  |
| Model Info                   | History                    | Update Sof                     | tware |  |  |

8. Verify that the NEW software is up to date on the Software Update screen.

#### Table 1. Software Version Information

| TYPE       | AUDIO PLUS      |             | PREMIUM AUDIO   |             |  |
|------------|-----------------|-------------|-----------------|-------------|--|
| ITPE       | CURRENT VERSION | NEW VERSION | CURRENT VERSION | NEW VERSION |  |
| Audio      | 1021<br>1007    | 1035        | 1021<br>1007    | 1035        |  |
| Navigation | _               | _           | 1006            | 1030        |  |

T-SB-0161-19

#### Software Update Procedure (continued)

9. Press the Update Software button in the lower right-hand corner.

#### Figure 6.

| Software Update              | e 1                            | 2:49        | Z         |
|------------------------------|--------------------------------|-------------|-----------|
| Model ID DCU<br>Model ID MEU | 17TDT2NA-DA00<br>17TMT2NA-DA00 |             |           |
|                              | Current                        | New         |           |
| Audio                        | : 1000                         | XXXX        | $\hat{}$  |
| Navigation                   | : 1000                         | XXXX        |           |
|                              |                                |             | $\approx$ |
| Model Info                   | History                        | Update Soft | tware     |

# 10. Select OK on the Software Update Detail screen.

#### Figure 7.

| Software Update Detail                              | 12:53 | Z     |
|-----------------------------------------------------|-------|-------|
| Audio Software Fixed.<br>Navigation Software Fixed. |       | ) » U |
|                                                     | C     | бК    |

11. Select Agree on the Terms of Service screen.

#### Figure 8.

| Terms of Service   | 1:01     | Z   |
|--------------------|----------|-----|
| Various bug fixes. |          | 5   |
|                    |          | ≈ _ |
|                    |          |     |
|                    |          | *   |
| Agree              | Disagree |     |

T-SB-0161-19

#### Software Update Procedure (continued)

12. Select Yes on the "Would you like to start the software update?" pop-up.

#### Figure 9.

| Terms of Service                                                            | 1:01     |  |  |  |
|-----------------------------------------------------------------------------|----------|--|--|--|
| The new software is XXX MB.<br>Would you like to start the software update? |          |  |  |  |
| Yes                                                                         | No       |  |  |  |
| Agree                                                                       | Disagree |  |  |  |

13. Once the head unit begins installation, the update will take about 10 minutes.

#### NOTE

- Do NOT turn OFF the engine or ACC BEFORE the software is ready for updating.
- Do NOT remove the USB flash drive out of the vehicle USB port before the software is ready for updating.
- 14. When "The software is ready for updating" screen appears, turn the engine OFF.

#### Figure 10.

| Software Update                           | 1:02                        | Z |
|-------------------------------------------|-----------------------------|---|
| Installing the ne                         | ew software                 |   |
| 3,                                        |                             |   |
| Please keep the media inserted and        | do not turn off the engine. |   |
| Do not connect or disconnect USB devices. |                             |   |
|                                           |                             |   |
|                                           |                             |   |
|                                           |                             |   |

#### Figure 11.

| Software Update                                                                                 | 1:07              | 72 |
|-------------------------------------------------------------------------------------------------|-------------------|----|
| The software is rea                                                                             | ady for updating. |    |
| Please park your car at a safe location and turn the engine off and on the complete the update. |                   |    |

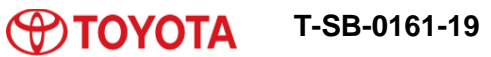

#### Software Update Procedure (continued)

- 15. Turn the ignition ON to complete the software update.
- 16. Once the software update is complete, remove the USB flash drive.
- Perform steps 1 4 to verify that the software version matches the current Software Version Information table below.

#### Figure 12.

| Software Updat               | te 17                        | 12:49      |           |
|------------------------------|------------------------------|------------|-----------|
| Model ID DCU<br>Model ID MEU | 17TDT2NA-DAO<br>17TMT2NA-DAO | 00         | Ð         |
|                              | Current                      | New        |           |
| Audio                        | : XXXX                       | -          | $\approx$ |
| Navigation                   | : XXXX                       | -          |           |
|                              |                              |            | $\approx$ |
| Model Info                   | History                      | Update Sof | ftware    |

#### **Table 2. Software Version Information**

| ТҮРЕ       | AUDIO PLUS      |             | PREMIUM AUDIO   |             |
|------------|-----------------|-------------|-----------------|-------------|
|            | CURRENT VERSION | NEW VERSION | CURRENT VERSION | NEW VERSION |
| Audio      | 1035            |             | 1035            |             |
| Navigation | -               | —           | 1030            | _           |